# 症例検討システム 投稿画面 操作マニュアル

| 投稿          | 3   |
|-------------|-----|
| PDFタイトル変更   | 8   |
| PDF公開・非公開設定 | …13 |
| PDF削除       | …16 |

### 投稿画面-投稿(1)

#### □新規投稿の場合

右上の【■症例問題】【■症例正解】をクリックしてください。(※1)

□症例問題もしくは症例正解を追加で投稿する場合 【症例問題】もしくは【症例正解】の 【投稿無し(投稿する)】をクリックしてください。(※2)

| 投稿画面:PDF一覧 |            |      |        | PDF         | *   |
|------------|------------|------|--------|-------------|-----|
| 今月1 样①坍粒一覧 | *:         | 2    | 新規投    | 【 ■症例問題 ■   | 症例] |
| 症例問題       | 症例正解       | 投稿者名 | 公開・非公開 | 初回投稿日       | 酮   |
| test       | 投稿         | 会員1  | 公開     | 2009年05月26日 |     |
| test       | 投稿無し(投稿する) | 会員1  | 公開     | 2009年05月26日 |     |
| test       | 投稿無し(投稿する) | 会員1  | 公開     | 2009年05月26日 |     |
| test       | 投稿無し〈投稿する〉 | 2月1  | 公開     | 2009年05月26日 | E   |
| test       | 投稿無し(投稿する) | 会員1  | 公開     | 2009年05月26日 |     |
| test       | 投稿無し(投稿する) | 会員1  | 公開     | 2009年05月26日 | E   |
| test       | 投稿無し(投稿する) | 会員1  | 公開     | 2009年05月26日 |     |
| test       | 投稿無し(投稿する) | 会員1  | 公開     | 2009年05月26日 |     |
| test       | 投稿無し(投稿する) | 会員1  | 公開     | 2009年05月26日 |     |
| test       | 投稿無し(投稿する) | 会員1  | 公開     | 2009年05月26日 |     |
| test       | 投稿無しく投稿する〉 | 会員1  | 公開     | 2009年05月26日 |     |
| 投稿無し(投稿する) | タイトル編集     | 会員1  | 非公開    | 2009年05月25日 | E   |
| 投稿無し(投稿する) | test2      | 会員1  | 公開     | 2009年05月26日 | E   |

症例検討システム

どちらか片方のみ削除したい場合は、 タイトルをクリックしてください。

#### 投稿画面-投稿(2)

- 〇タイトルを記入してください。
- ※タイトルは、以下のような形式で入力してください。 数字は半角でお願いします。 システム内でタイトルによりソートされますので、ご配慮ください。
  - 第169回症例1(神経)出題 第169回症例1(神経)正解
- 〇投稿したいパワーポイントファイルを、【参照】ボタンを押して、 選択してください。
- 【アップロード】ボタンを押してください。
- ※投稿できるファイルは、MicrosoftPowerPoint2000-2008で作成された、 10MB以下のPPT、PPTXファイルのみです。

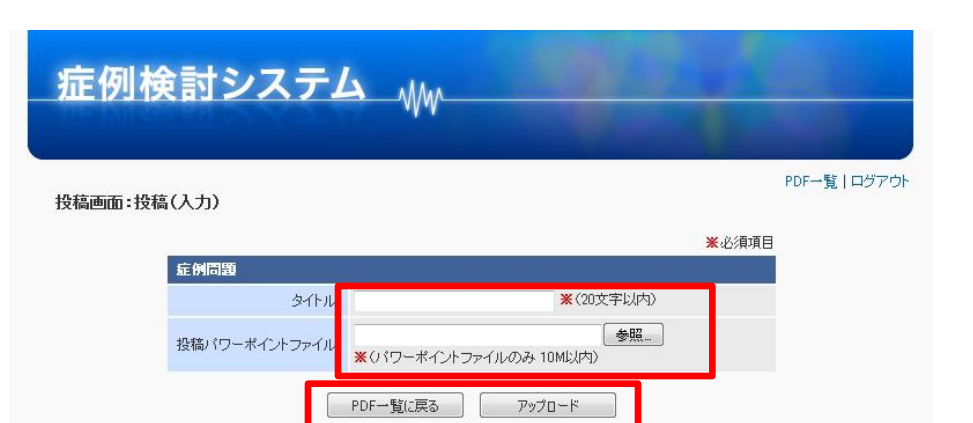

### 投稿画面-投稿(3)

〇入力したタイトルおよびアップロードしたパワーポイントファイルを 確認します。

〇修正する場合は【戻る】ボタンを押してください。

〇表示している内容で問題ない場合、【変換】ボタンを押してください。

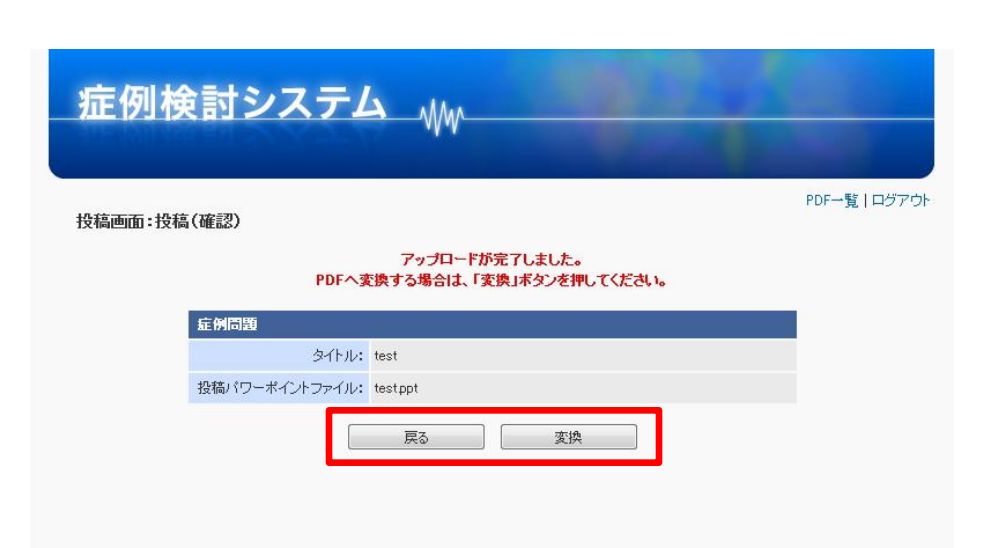

### 投稿画面-投稿(4)

〇変換中の画面が表示されます。しばらくお待ちください。

〇変換が完了すると、自動的に次の画面に変わります。

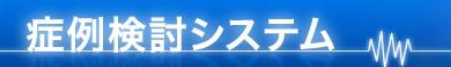

投稿画面:変換中

PDFに変換中です。変換に数分かかる場合があります。 しばらくお待ちください。 変換が完了しましたら、自動的に画面が変わります。

〇投稿が完了した旨が表示されます。

〇投稿に失敗した場合、失敗した旨が表示されます。

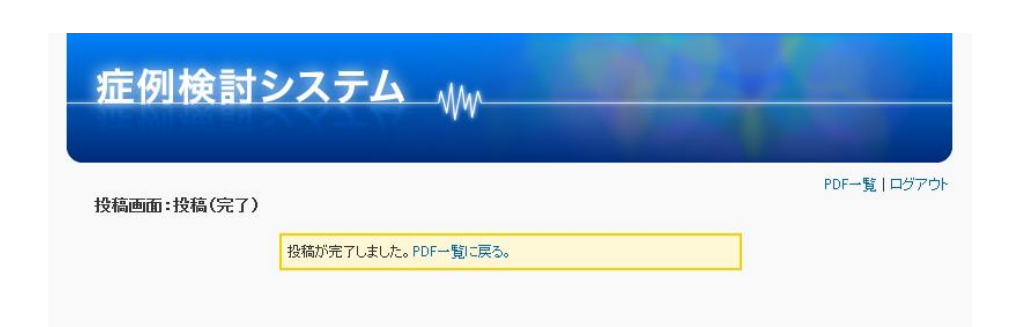

〇変更したい【症例問題】または【症例正解】をクリックしてください。

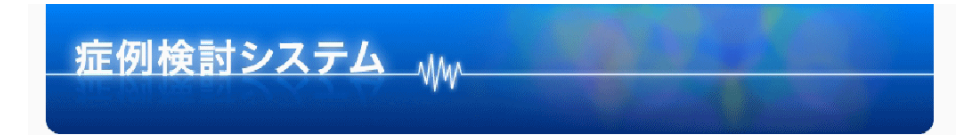

投稿画面:PDF一覧

#### 新規投稿 ■症例問題 ■症例正解

PDF一覧 | ログアウト

| 学育148(1)783為一智 |            |            |        |             |    |
|----------------|------------|------------|--------|-------------|----|
| 症例問題           | 症例正解       | 投稿者名       | 公開·非公開 | 初回投稿日       | 削除 |
| test           | 投稿         | 会員1        | 公開     | 2009年05月26日 |    |
| test           | 投稿無し(投稿する) | ☆員1        | 公開     | 2009年05月26日 |    |
| test           | 投稿無し(投稿する) | 会員1        | 公開     | 2009年05月26日 |    |
| test           | 投稿無し〈投稿する〉 | ≳員1        | 公開     | 2009年05月26日 |    |
| test           | 投稿無し(投稿する) | ≳員1        | 公開     | 2009年05月26日 |    |
| test           | 投稿無し(投稿する) | 会員1        | 公開     | 2009年05月26日 |    |
| test           | 投稿無し(投稿する) | ≳員1        | 公開     | 2009年05月26日 |    |
| test           | 投稿無し(投稿する) | 会員1        | 公開     | 2009年05月26日 |    |
| test           | 投稿無し(投稿する) | 会員1        | 公開     | 2009年05月26日 |    |
| test           | 投稿無し(投稿する) | 会員1        | 公開     | 2009年05月26日 |    |
| test           | 投稿無し〈投稿する〉 | ≳員1        | 公開     | 2009年05月26日 |    |
| 投稿無し(投稿する)     | タイトル編集     | ≳員1        | 非公開    | 2009年05月25日 |    |
| 投稿無し(投稿する)     | test2      | <b>会員1</b> | 公開     | 2009年05月26日 |    |

チェックをつけたPDFを削除

※問題・解答両方削除されます。 どちらか片方のみ削除したい場合は、 タイトルをクリックしてください。

〇【タイトル変更】をクリックしてください。

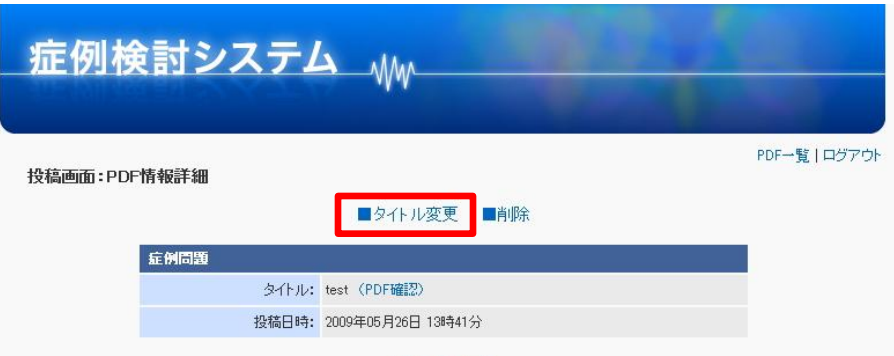

PDF一覧に戻る

〇新しいタイトルを記入し、【次へ】ボタンを押してください。

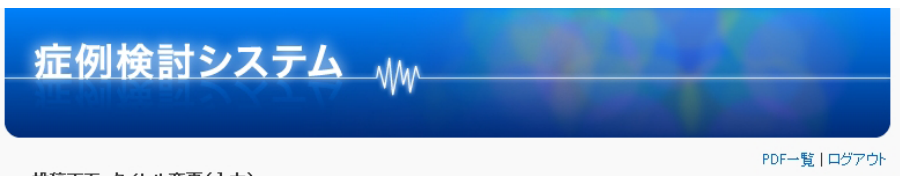

投稿画面:タイトル変更(入力)

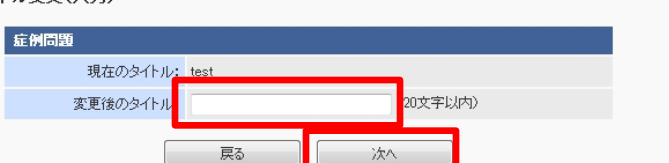

### 投稿画面-PDFタイトル変更(4)

〇新しいタイトルを確認します。

〇修正する場合は【修正】ボタンを押してください。

〇表示している内容で問題ない場合、 【登録】ボタンを押してください。

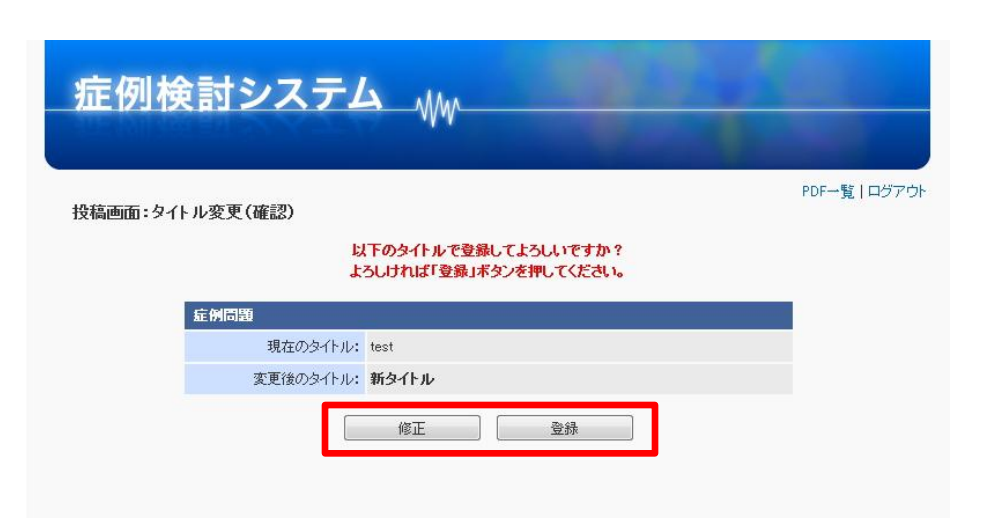

### 投稿画面-PDFタイトル変更(5)

OPDFタイトル変更が完了した旨が表示されます。

OPDFタイトル変更に失敗した場合、失敗した旨が表示されます。

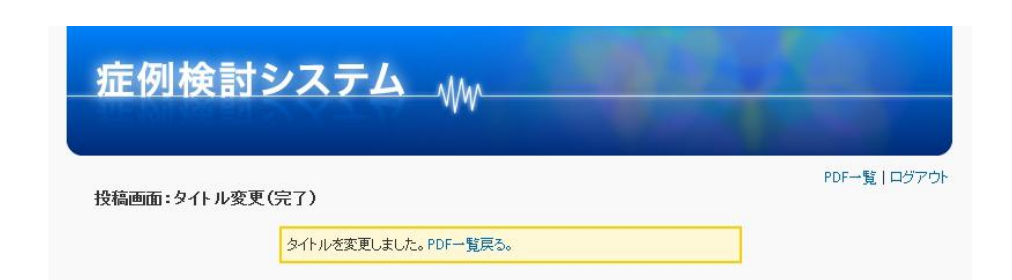

〇変更したい【公開・非公開】をクリックしてください。

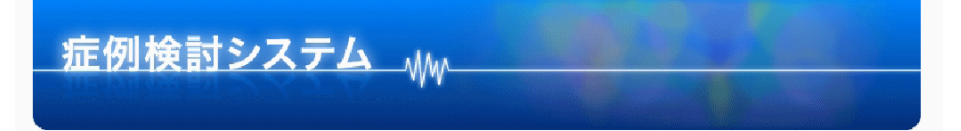

投稿画面:PDF一覧

#### 新規投稿 ■症例問題 ■症例正解

PDF一覧 | ログアウト

| 会員1 棟の投稿一覧 |            |              |        |             |    |
|------------|------------|--------------|--------|-------------|----|
| 症例問題       | 症例正解       | 投稿者名         | 公開·非公開 | 初回投稿日       | 削除 |
| test       | 投稿         | 会員1          | 公開     | 2009年05月26日 |    |
| test       | 投稿無し(投稿する) | 会員1          | 公開     | 2009年05月26日 |    |
| test       | 投稿無し(投稿する) | 会員1          | 公開     | 2009年05月26日 |    |
| test       | 投稿無し〈投稿する〉 | 会員1          | 公開     | 2009年05月26日 |    |
| test       | 投稿無し(投稿する) | 会員1          | 公開     | 2009年05月26日 |    |
| test       | 投稿無し(投稿する) | 会 <b>員</b> 1 | 公開     | 2009年05月26日 |    |
| test       | 投稿無し(投稿する) | 会員1          | 公開     | 2009年05月26日 |    |
| test       | 投稿無し(投稿する) | 会員1          | 公開     | 2009年05月26日 |    |
| test       | 投稿無し(投稿する) | 会員1          | 公開     | 2009年05月26日 |    |
| test       | 投稿無し(投稿する) | 会員1          | 公開     | 2009年05月26日 |    |
| test       | 投稿無し(投稿する) | 会員1          | 公開     | 2009年05月26日 |    |
| 投稿無し(投稿する) | タイトル編集     | 会員1          | 非公開    | 2009年05月25日 |    |
| 投稿無し(投稿する) | test2      | 会員1          | 公開     | 2009年05月26日 |    |

チェックをつけたPDFを削除

※問題・解答両方削除されます。 どちらか片方のみ削除したい場合は、 タイトルをクリックしてください。

〇【公開】もしくは【非公開】のラジオボタンにチェックを入れ、【登録】ボタンを押してください。

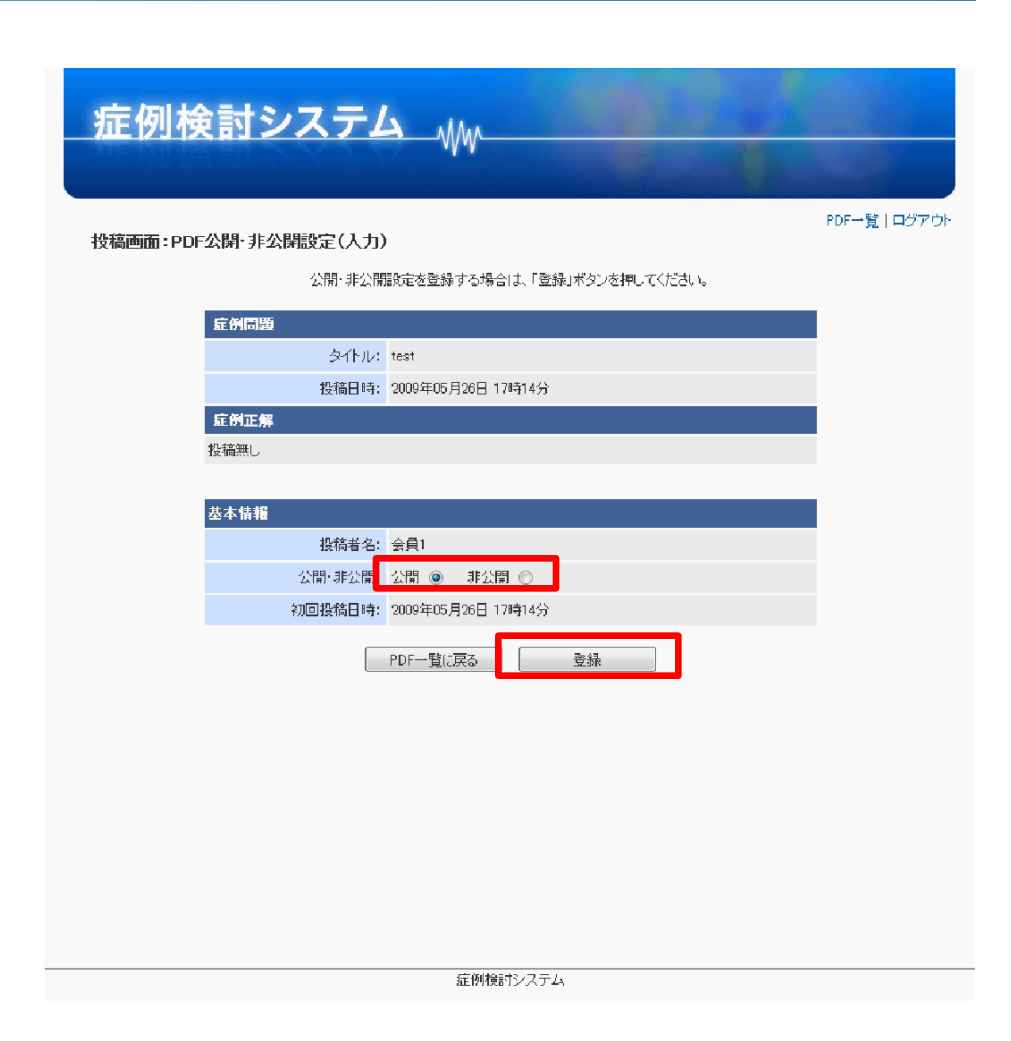

## 投稿画面-PDF公開・非公開設定(3)

OPDF公開・非公開設定が完了した旨が表示されます。

OPDF公開・非公開設定に失敗した場合、失敗した旨が表示されます。

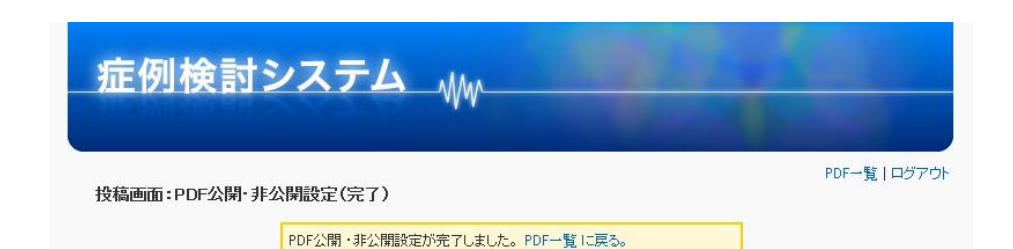

〇削除したい【症例問題】または【症例正解】をクリックしてください。

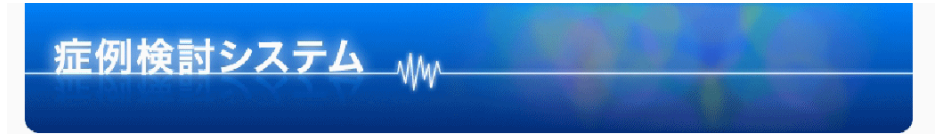

PDF一覧 | ログアウト

投稿画面:PDF一覧

#### 新規投稿 ■症例問題 ■症例正解

| 学自14807段播一智 |            |            |        |             |    |
|-------------|------------|------------|--------|-------------|----|
| 症例問題        | 症例正解       | 投稿者名       | 公開·非公開 | 初回投稿日       | 削除 |
| test        | 投稿         | 会員1        | 公開     | 2009年05月26日 |    |
| test        | 投稿無し(投稿する) | 会員1        | 公開     | 2009年05月26日 |    |
| test        | 投稿無し(投稿する) | 会員1        | 公開     | 2009年05月26日 |    |
| test        | 投稿無し〈投稿する〉 | ≳員1        | 公開     | 2009年05月26日 |    |
| test        | 投稿無し(投稿する) | ≳員1        | 公開     | 2009年05月26日 |    |
| test        | 投稿無し(投稿する) | 会員1        | 公開     | 2009年05月26日 |    |
| test        | 投稿無し(投稿する) | ≳員1        | 公開     | 2009年05月26日 |    |
| test        | 投稿無し(投稿する) | 会員1        | 公開     | 2009年05月26日 |    |
| test        | 投稿無し(投稿する) | 会員1        | 公開     | 2009年05月26日 |    |
| test        | 投稿無し(投稿する) | 20月1       | 公開     | 2009年05月26日 |    |
| test        | 投稿無し〈投稿する〉 | ≳員1        | 公開     | 2009年05月26日 |    |
| 投稿無し(投稿する)  | タイトル編集     | ≳員1        | 非公開    | 2009年05月25日 |    |
| 投稿無し(投稿する)  | test2      | <b>会員1</b> | 公開     | 2009年05月26日 |    |

チェックをつけたPDFを削除

※問題・解答両方削除されます。 どちらか片方のみ削除したい場合は、 タイトルをクリックしてください。

〇【削除】をクリックしてください。

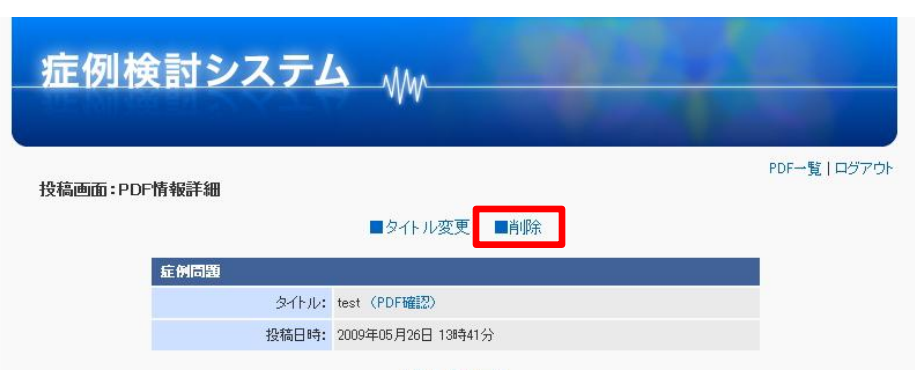

PDF一覧に戻る

# 投稿画面-PDF削除(3)

〇本当に削除してよいか確認します。

〇削除しない場合は【戻る】ボタンを押してください。

〇本当に削除してよい場合、【削除】ボタンを押してください。

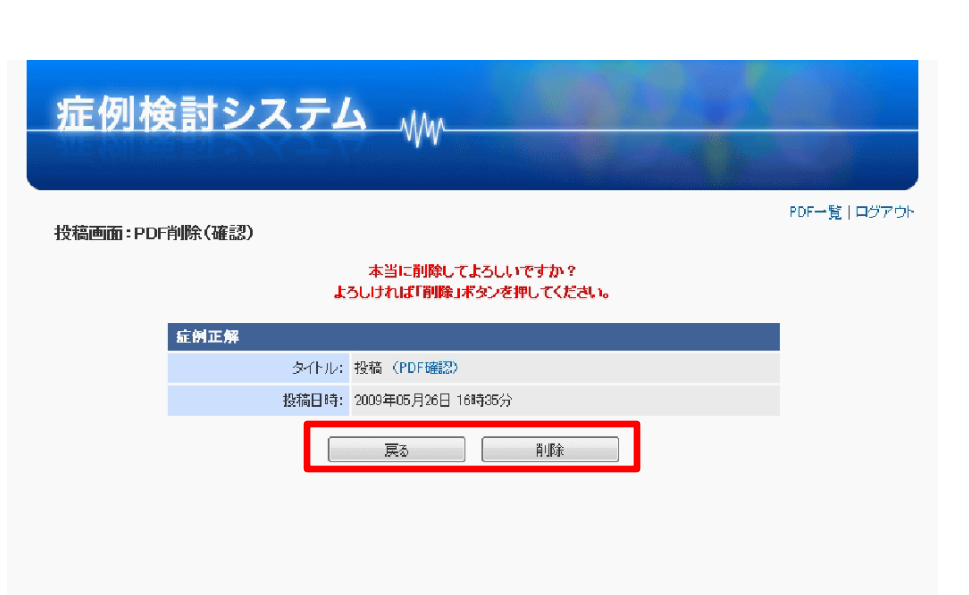

OPDF削除が完了した旨が表示されます。

OPDF削除に失敗した場合、失敗した旨が表示されます。

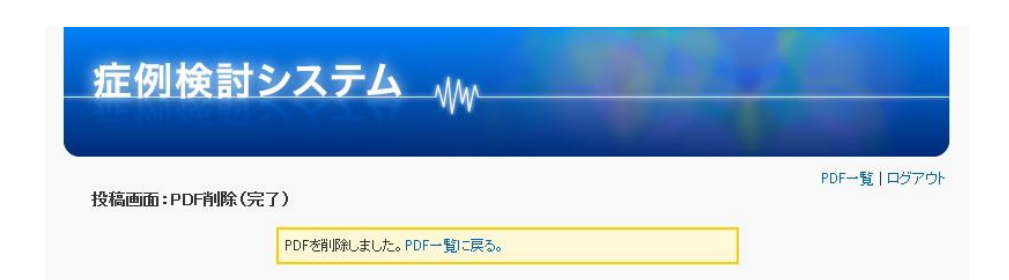